## Внешний вид

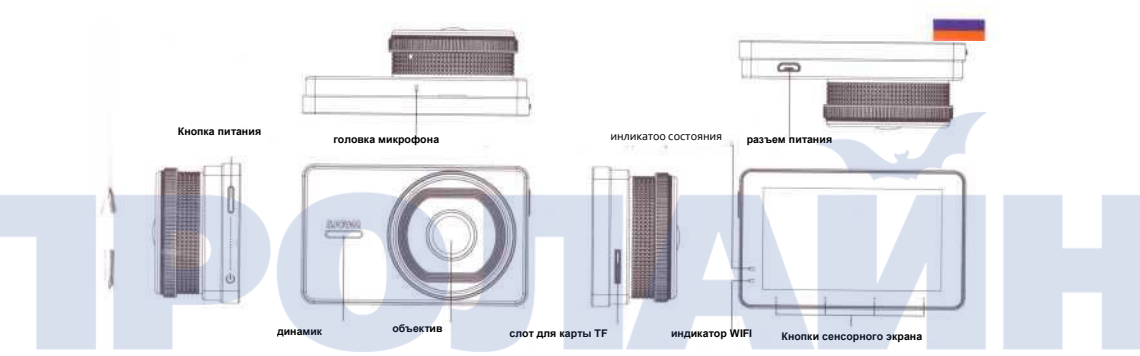

Кнопка питания, головка микрофона, динамик, объектив, слот для карты TF, индикатор состояния, индикатор WIFI. Кнопки сенсорного экрана, разъем питания

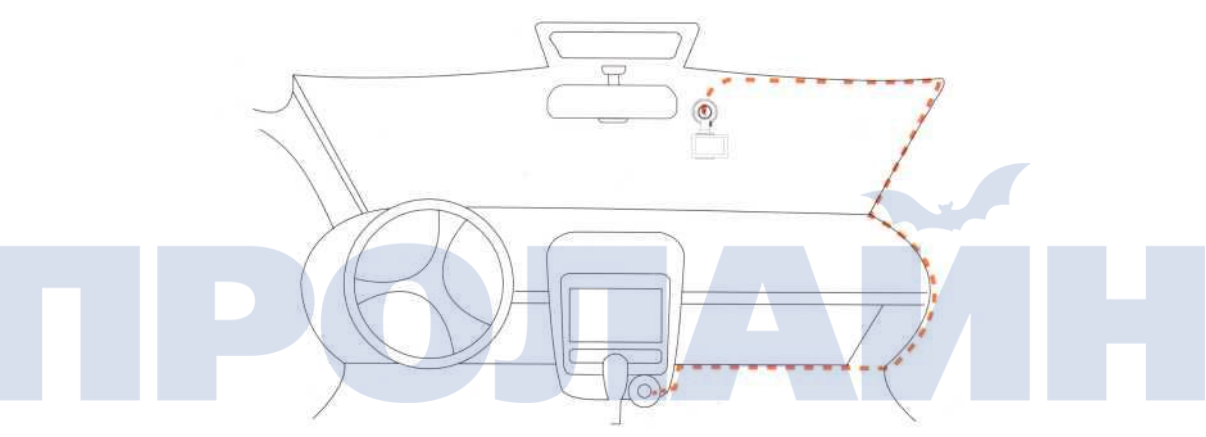

\* На рисунке выше показано, как подключить камеру к гнезду прикуривателя. Примечание. Расположение гнезда прикуривателя может быть разным у разных автомобилей.

## Установка

1. Очистите стекло Тщательно протрите ветровое стекло от загрязнений

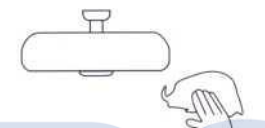

 Регистратор адсорбции Поверните ручку на присоске против часовой стрелки, чтобы ослабить его, затем приклейте присоску к стеклу. Поверните ручку по часовой стрелке, чтобы зафиксировать присоску на стекле.

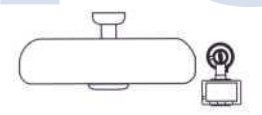

 Подключите диктофон к кронштейну. Прикрепите камеру, как показано на рисунке ниже, до щелчка

 Установка кабеля питания Следуйте инструкции на рисунке ниже, чтобы провести кабели вашей камеры от лобового стекла к гнезду прикуривателя, чтобы включить устройство.

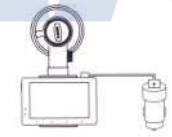

3. Блокировка видео

В интерфейсе видеозаписи нажмите кнопку блокировки (Lock) на экране, если вы хотите сохранить текущий файл как доступный только для чтения. Кроме того, в случае столкновения или ударного воздействия датчик силы тяжести зафиксирует текущую запись для безопасного хранения.

Когда файл заблокирован, "EVE" в конце имени файла будет заменен на "Emergency"

Все файлы останутся в одном каталоге всех записей.

Пример: XXXXXXXXX EVE.MOV станет XXXXXXXXX\_EMERGENCY.MOV

Файл экстренной блокировки не имеет ограничений емкости, во время столкновения он блокирует файл. Блокировка текущего файла: если текущая запись длится 3 минуты при блокировке, все 3 минуты ее блокируются, фиксируя все, что происходило до и после инцидента.

#### Воспроизведение:

Во время воспроизведения вы можете просмотреть записи, выполнив поиск с помощью клавиш со стрелками влево и вправо, чтобы выбрать файлы для воспроизведения. Файл с логотипом блокировки (который также показывает время начала записи) будет виден в галерее воспроизведения.

## Инструкция по использованию

1. Отрегулируйте угол камеры

Подключите кабель питания к камере. Просмотрите положения угла фокусировки камеры по отношению к передней части автомобиля. 2. Включите запись и главный интерфейс

После запуска красные и синие светодиоды в верхнем левом углу экрана будут мигать, показывая, что они записывают в данный момент.

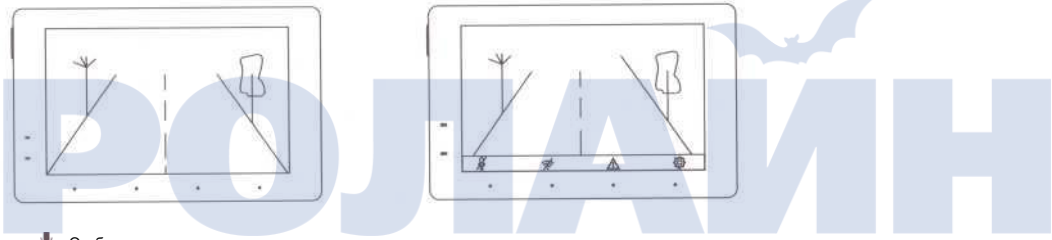

Отображает состояние записи, изменяется, если включать запись аудио,

?: Показывает статус WIFI, нажмите, чтобы включить или отключить WIFI. Когда включен, индикатор в нижнем правом углу экрана будет мигать красным / синим.

- ∆: Нажмите, чтобы закрыть текущий файл и сохранить его в каталоге видео.
- 🐵 : Нажмите, чтобы ввести настройки плейлиста и диктофона.

#### 3. Настройки записи

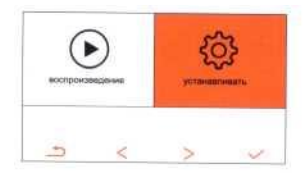

Нажмите на значок главного интерфейса, чтобы увидеть больше параметров и настроек, чтобы выбрать то, что вы хотите изменить.
Зациклить видео: установите время сегмента видео.
Вкладка «Дата». Включение и выключение даты и времени записи.
Восприятие гравитации: Выберите чувствительность G-датчика
Настройка языка: ввод требуемого языка.
Дата / Время: введите желаемые дату и время.
Звук клавиш: выберите, чтобы включить или выключить звук клавиш.
Экранная заставка: Устанавливает тайм-аут экрана ЖК-дисплея или отключает его (Выкп.). WIFI SSID: для ручной настройки имени wifi камеры.
WIFI Разѕмості для ручного изменения WIFI-пароля камеры.
Формат: Сбрасывает настройки карту памяти до заводских.

### 4. Воспроизведение видео

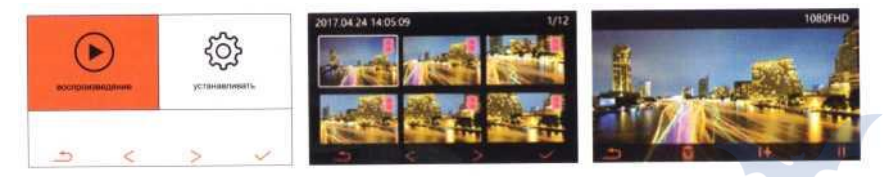

• Нажмите на значок главного интерфейса, чтобы войти в список видеофайлов, затем выберите видеоролики для предварительного просмотра.

- : Нажмите, чтобы вернуться к списку видео
  - : Нажмите, чтобы удалить выбранное видео.
- I+ : нажмите, чтобы переключить скорость воспроизведения, вы можете выбрать скорость

воспроизведения 1/2/4/8

II : показ статуса воспроизведения или паузы, просто нажмите, чтобы переключиться

## Приложение для смартфона

1. АРР скачать

В магазине приложений найдите «SJCAM» или отсканируйте QR-код, чтобы загрузить приложение SJCAM APP

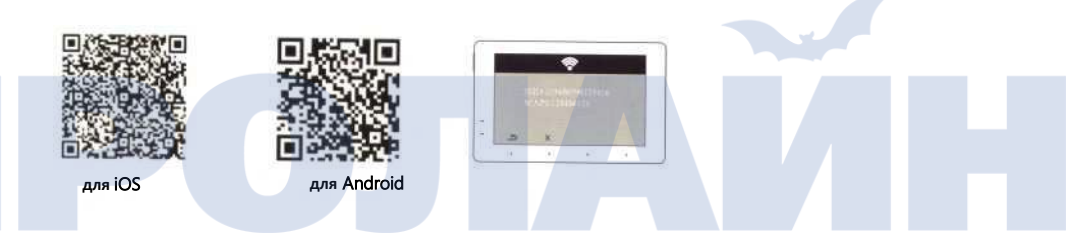

2.Подключите приложение смартфона к устройству SJDASH.

Включите WIFI на камере и отобразите имя и пароль точки доступа Wi-Fi. На мобильном устройстве: включите Wi-Fi и найдите имя камеры SJCAM, подключитесь к нему, затем откройте приложение SJCAM. Настройка по умолчанию: Сбрасывает заводские настройки камеры. Версия: показывает номер текущей версии прошивки, которая установлена. WDR: ввести настройки переключателя Номерного знака Водяной знак: Перейти к Параметры водяного знака номерного знака

# Основные параметры Модель продукта: SJCAM SJDASH Разрешение: 1080p Wi-Fi: 802.11b / g / n Датчик: SONY IMX 323 Объектив: широкий угол 140 градусов Размер: 83,9X51,9X14 (mm)

#### Инструкции по хранению видео

Всегда используйте карту памяти, размер которой больше 16 ГБ, чтобы обеспечить достаточно места для хранения. Примечание. Со временем все карты памяти могут быть повреждены, или цикл чтения / записи будет исчерпан, чтобы убедиться, что ваши записи сохранены, всегда проверяйте работоспособность карты памяти и заменяйте старые карты.

#### Список аксессуаров

Корпус, кабель для зарядки автомобильного зарядного устройства 3,5 м, присоска, штекер прикуривателя, руководство по быстрому запуску

Для послепродажного обслуживания вы можете обратиться в нашу службу поддержки клиентов: Послепродажная официальная поддержка SJCAM на <u>WWW.SJCAMHD.COM</u> или позвоните в SJCAM по телефону: + 86-755-28314339 Производитель: Адрес: